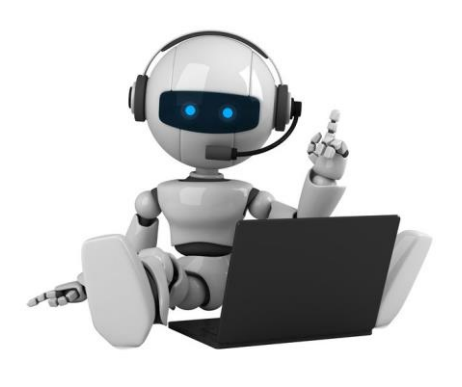

## DIY : Amazon Skill

#### LESSON 2 - TESTING WITH ECHOSIM.IO

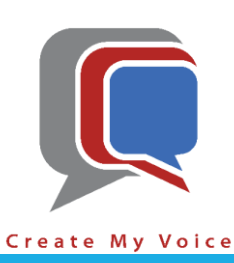

1

### Goals

Test "Dad's Jokes" Amazon Skill created in Lesson 1 right from your computer. In other words, if you don't have an Amazon Echo/Dot/Tap/Spot/Show, you can still test Amazon Alexa Skills right from your computer.

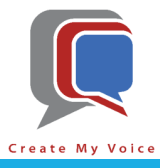

- Open a browser tab (i.e. Chrome, Firefox, Edge, etc.)
- Navigate to <a href="https://echoism.io">https://echoism.io</a> [blue arrow]
- Login with the same Amazon account used in lesson 1 [red arrow]

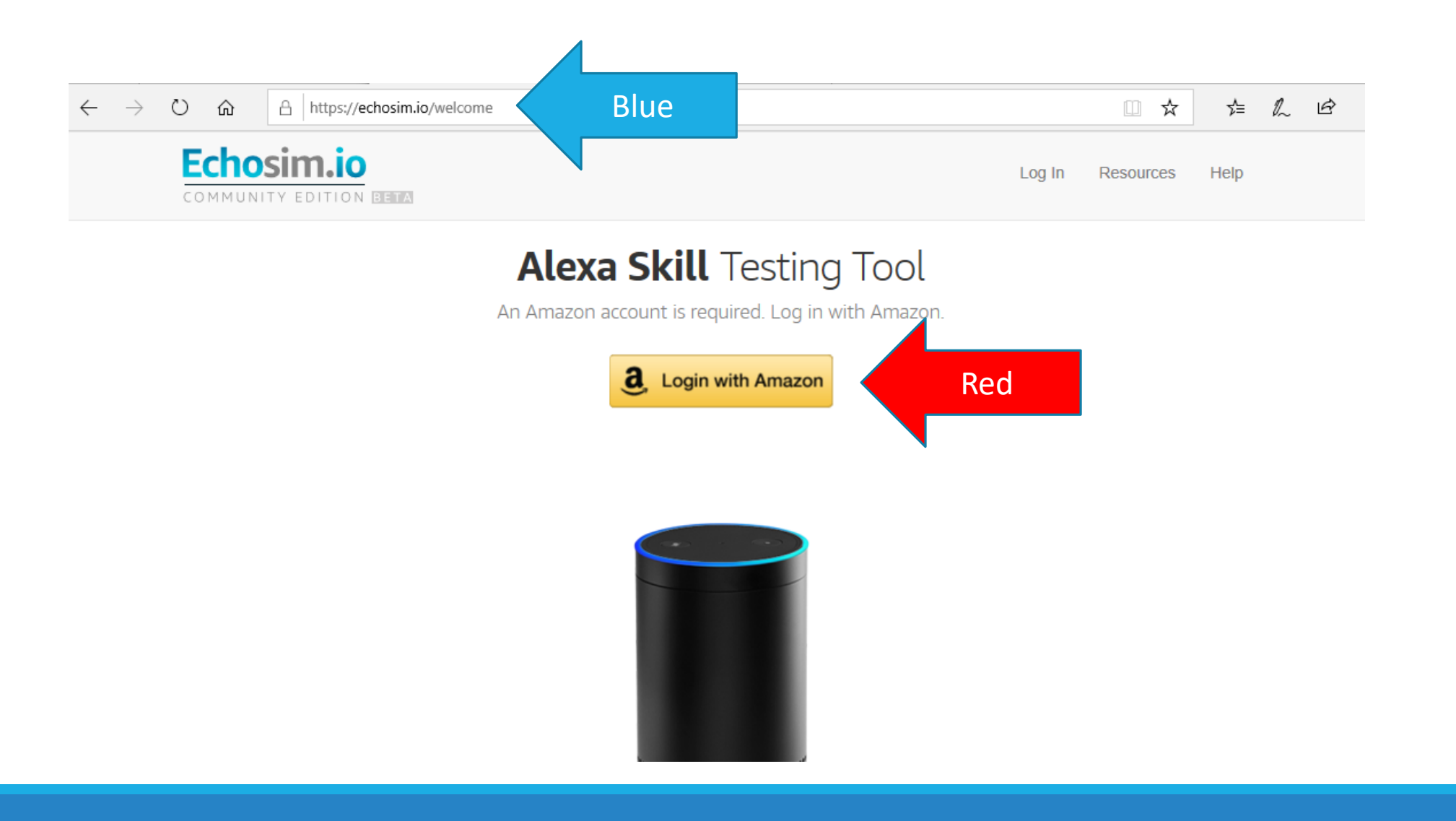

- Sign in with the same Amazon.com account you used in Lesson One [blue arrow]
- After you login, Echosim.io will request to use your microphone (accept the request)

| amazon                                                                                                    |
|----------------------------------------------------------------------------------------------------|
| Sign in<br>Password Forgot your password?<br>•••••••<br>Sign in<br>By continuing, you agree to Amazon's Conditions of<br>Use and Privacy Notice.<br>New to Amazon?<br>Create your Amazon account |

Amazon Terms Privacy

© 1996-2019, Amazon.com, Inc. or its affiliates

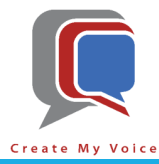

- Once you are successfully signed in and have accepted the request to use your microphone, you will see "Ready" [blue arrow]
- At this point, when you are ready to talk to Alexa, you just hold down the space bar or click (and hold) the mouse button down on the speaker icon)

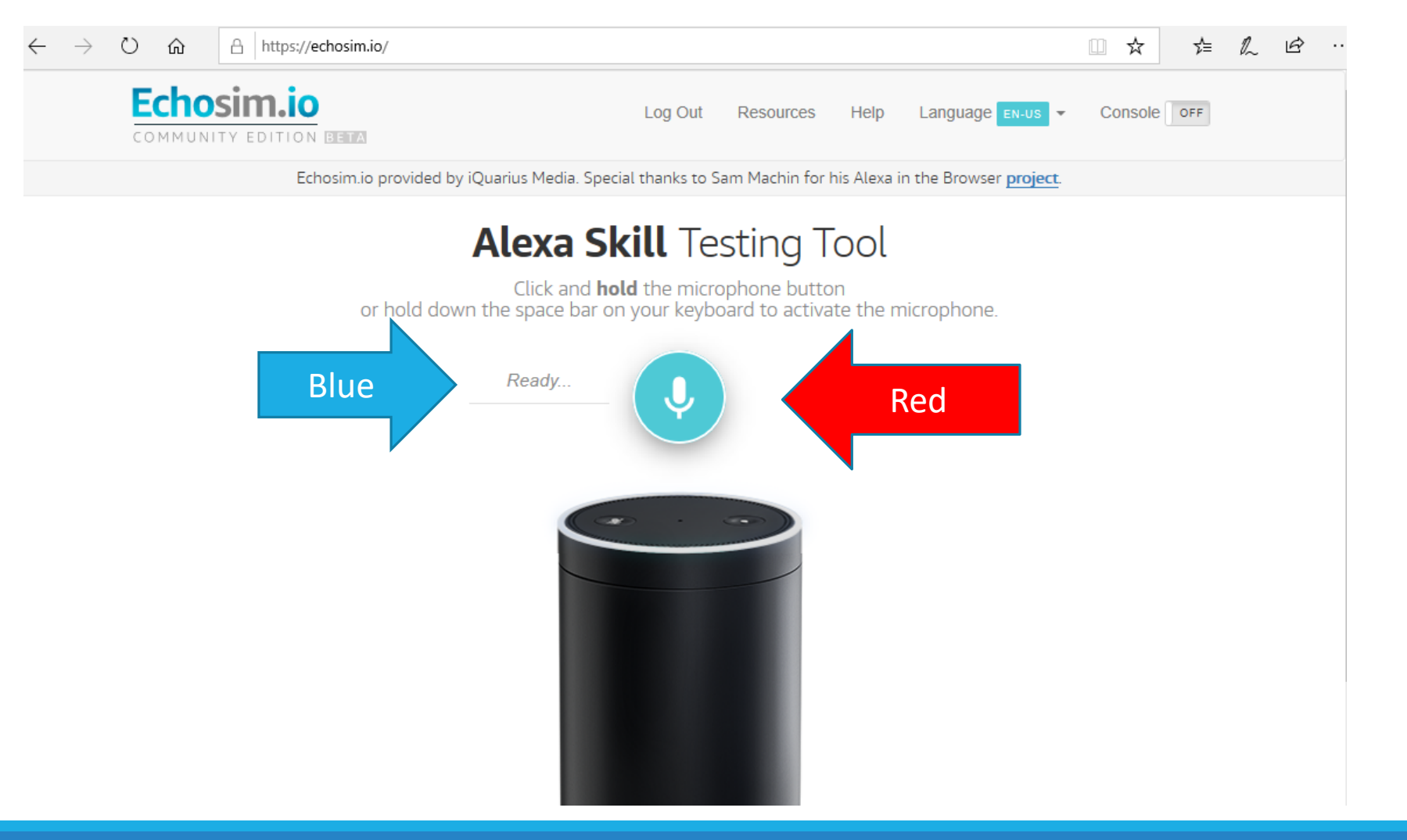

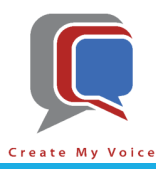

- Now remember at the end of lesson one, BluePrints let you know that your skill had been created and you just needed to say "Alexa, open [invocation name]" [blue arrow]
- If you don't remember, go back to BluePrints and click on "Skills You've Made" [red arrow] and review

|               |                                                   |                                                                        |                                   |                          | Red    |                         |         |
|---------------|---------------------------------------------------|------------------------------------------------------------------------|-----------------------------------|--------------------------|--------|-------------------------|---------|
| ) amazon alex | a   SKILL BLU                                     | JEPRINTS HO                                                            | ME SKILLS Y                       | OU'VE MADE               | CENTER | Hi, Chip Edwards! 🗸     | CHIP ED |
| < SKILLS Y    | OU'VE MADE                                        |                                                                        |                                   | Blue                     |        |                         |         |
| Your s You ca | <b>kill is created. Jı</b><br>ın share your skill | <b>ist say "Alexa, open Chips Jo</b><br>with others or publish it to t | <b>kes".</b><br>he Alexa Skills S | tore. <u>Learn more.</u> |        |                         |         |
| $\bigcirc$    | Chips Jokes 🖉                                     |                                                                        |                                   |                          |        | Your skill actions      |         |
|               | Created                                           | May 27th, 2019 10:33p                                                  | m                                 |                          |        | EDIT                    |         |
|               | Status                                            | Created                                                                |                                   |                          |        | EDIT                    |         |
|               | Visibility                                        | ☐ Just me                                                              |                                   |                          |        | DELETE                  |         |
|               | Blueprint                                         | Dad Jokes                                                              |                                   |                          | -      | ப் share with oth       | ERS     |
|               | Try saying                                        | "Alexa, open Chips Jokes"                                              |                                   |                          | _      |                         |         |
|               |                                                   | "Alexa, start Chips Joke                                               | sJokes"                           |                          |        | PUBLISH TO SKILLS STORE |         |
|               |                                                   |                                                                        |                                   |                          |        |                         |         |

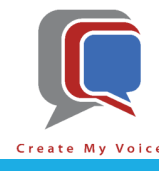

 Once you remember the invocation phrase, you can click (and hold) on the microphone icon [blue arrow], EchoSim.io will start listening to you [red arrow]. Just speak the invocation phrase "Alexa, open [invocation name]"

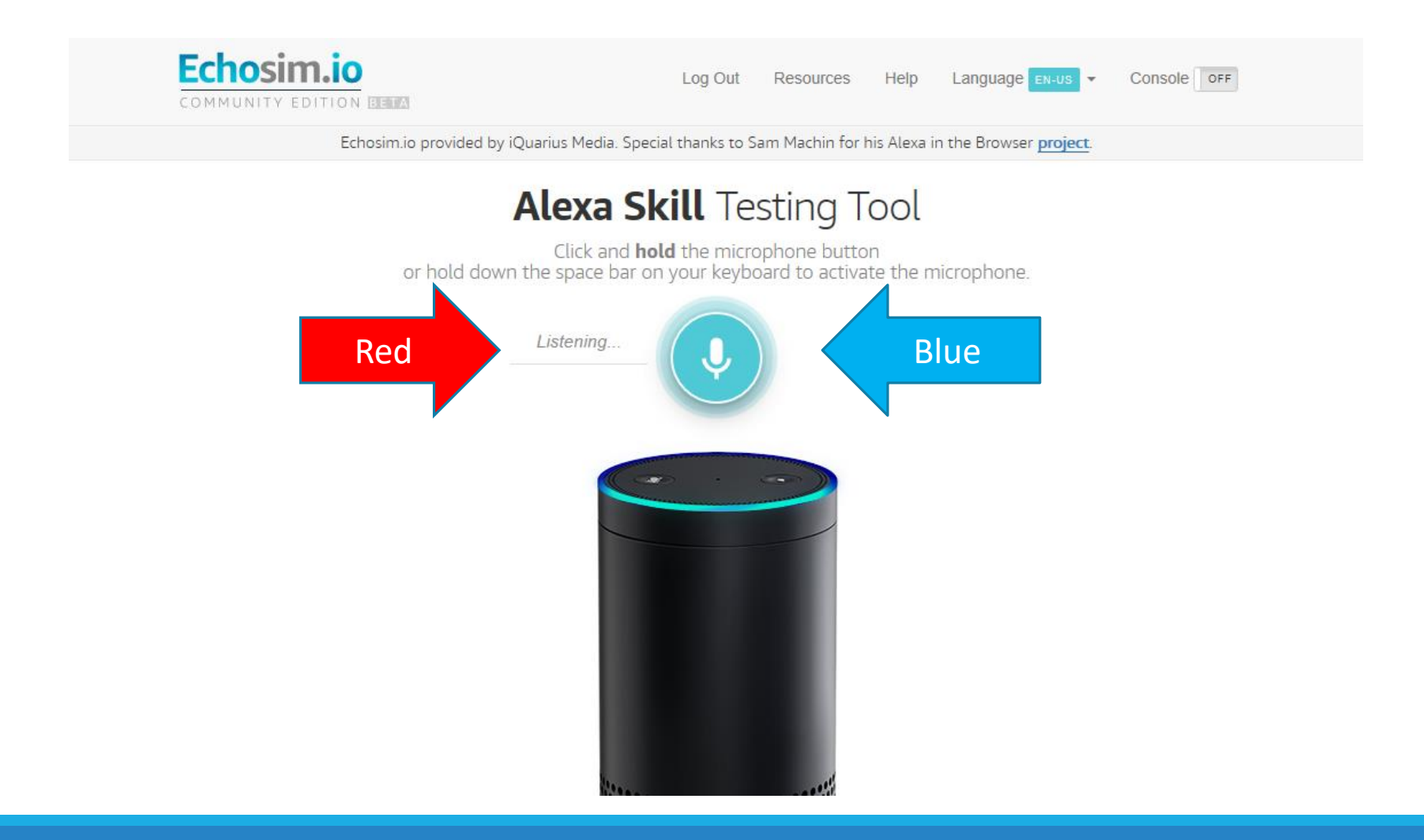

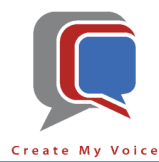

- Once you release the mouse click (or space bar), Echosim.io will send your audio to Amazon for processing [blue arrow]
- When Amazon recognizes your Invocation Name, it will send the request on to the BluePrint Alexa skill you created in lesson one.

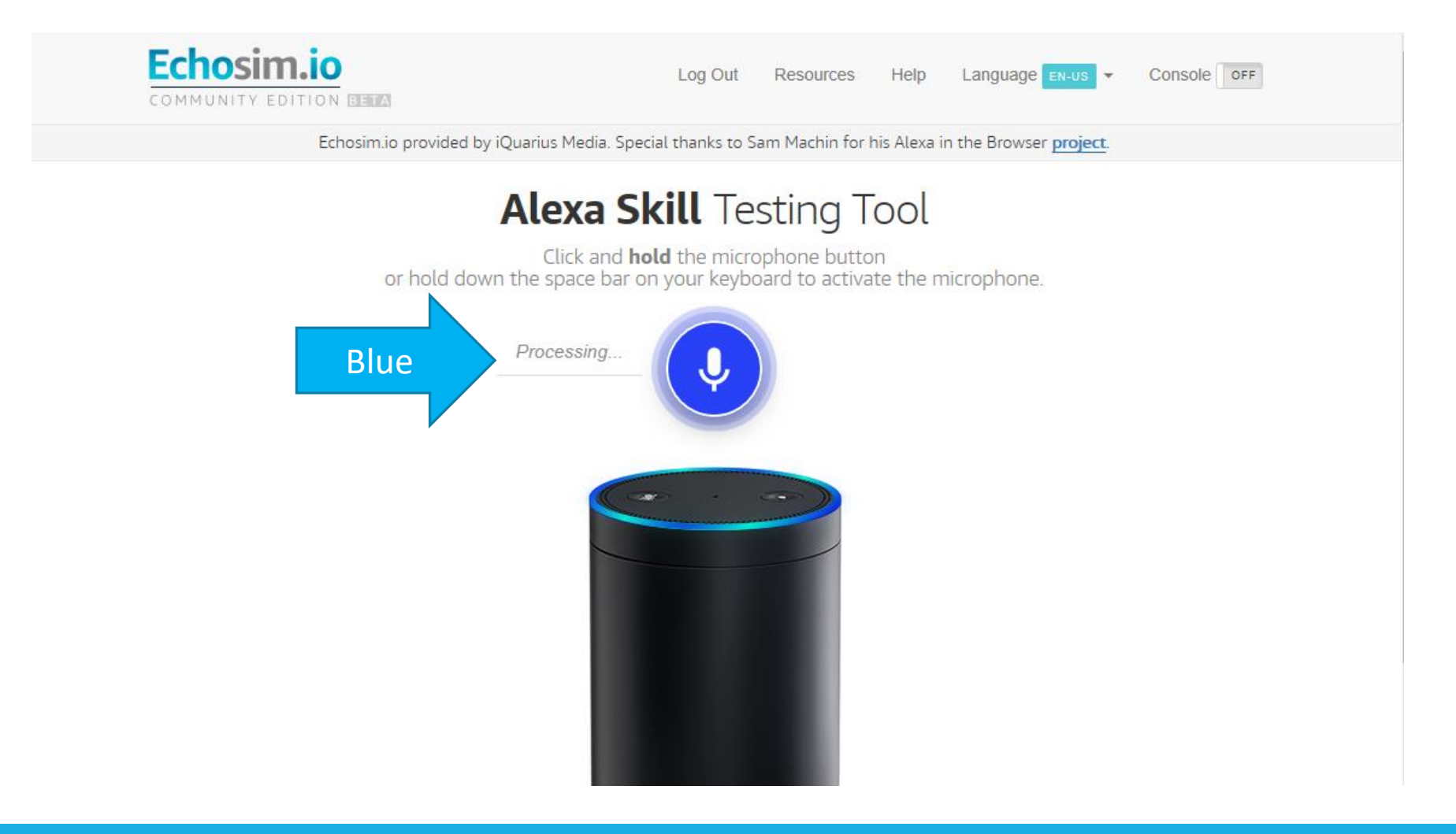

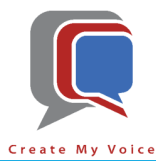

• As soon as your BluePrint Alexa skill returns one of the responses, Amazon turns the text into audio and sends it back for you to hear [blue arrow]

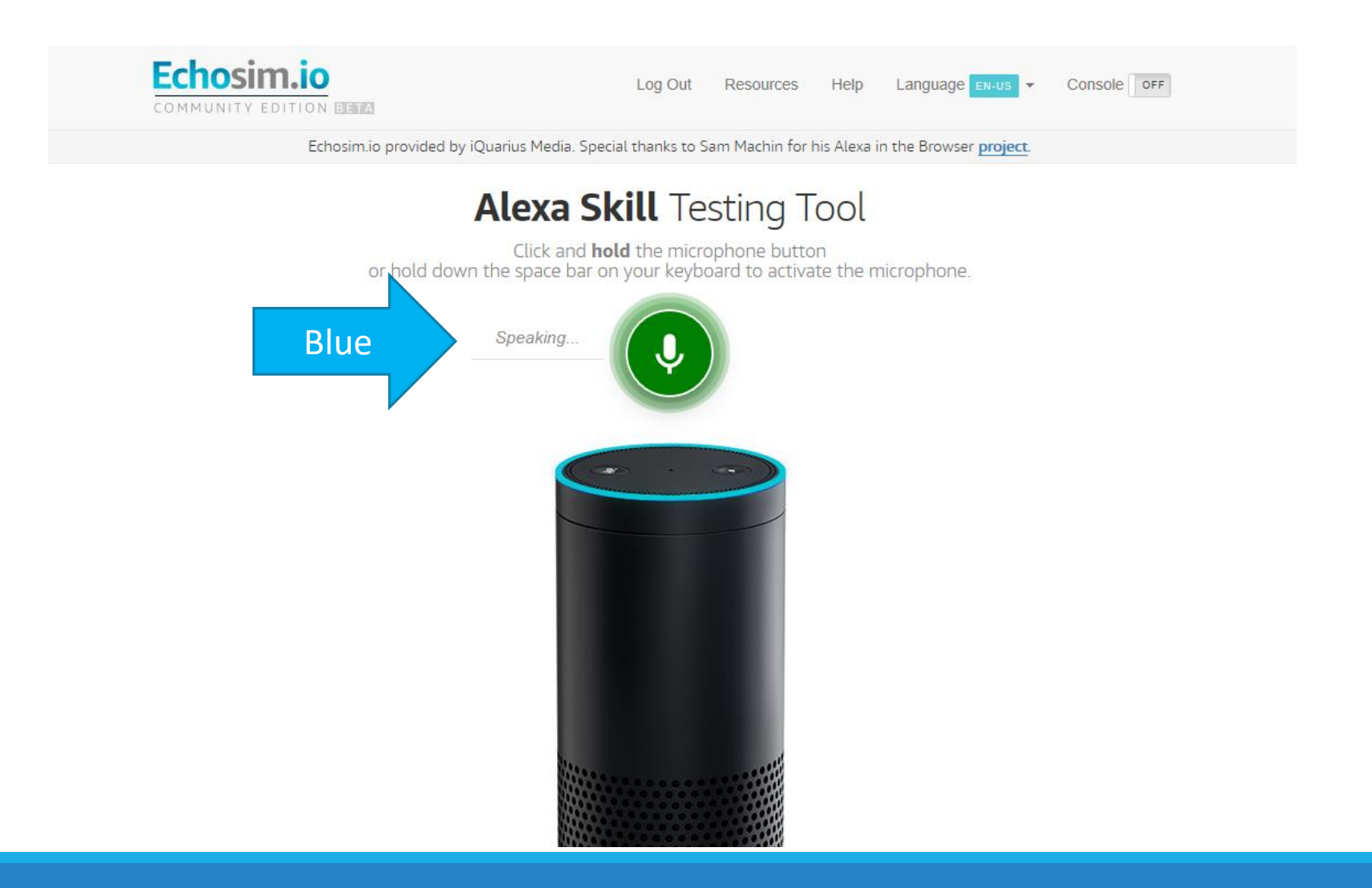

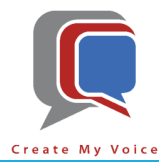

### Recap

- After completing Lessons 2, you have successfully:
  - Learned how to use Echosim.io as a substitute to a physical Amazon Alexa device
  - Tested your Amazon BluePrint skill created in Lesson 1.

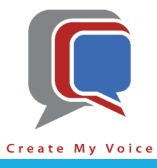

# Thank You!

#### CHIP EDWARDS

704.251.9494

CHIP@CREATEMYVOICE.COM

"Hey Google, Talk to Create My Voice"

"ALEXA, START CREATE MY VOICE"

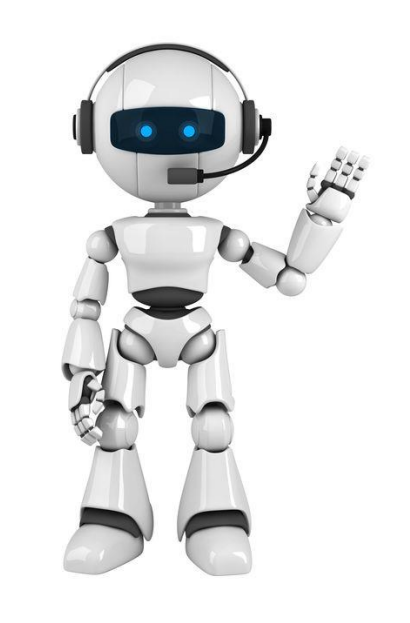

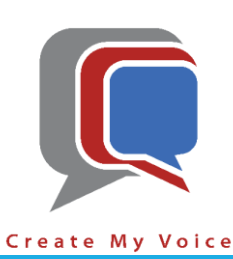